## Creating a Company File

Last Modified on 11/01/2021 1:09 pm EDT

Before creating a company file it is suggested that you read the section on preparing your information. You must have already installed the server and at least one client computer.

In order to manage your products, customers and vendors as well as transactional history All Orders will create a database file. Each company that you manage with All Orders will have its own database file. Therefore the purpose of this section is to create the company database file and prepare it for use.

If you are going to connect All Orders to QuickBooks, please open QuickBooks as the administrative user, switch to single user mode and then minimize QuickBooks. Launch All Orders and select New Company... from the File menu, a Welcome screen will appear. Click Next to continue.

Launch All Orders and select New Company... from the File menu, a Welcome screen will appear. Click Next to continue.

In the next screen you will choose the region. You can select:

- US United States
- CA Canada
- UK United Kingdom
- AU Australia and New Zealand

If you are connecting All Orders to QuickBooks, the above should correspond with your regional version of QuickBooks.

Next you will link the soon-to-be created All Orders file with your QuickBooks company file. Check the box if you do not want to link All Orders with QuickBooks. Click Next and after a few moments you should see QuickBooks blinking in your windows taskbar. Click the windows taskbar (QuickBooks icon) and you will see the following dialog box.

| Imparing the:       Incomposition of the second second secon                                                                                                    | e following QuickBooks                                                                                          |  |  |  |
|----------------------------------------------------------------------------------------------------|----------------------------------------------------------------------------------------------------|--|--|--|
| Access may include reading and modifyi<br>enhancing the QuickBooks user interface<br>The Application Calls Itself<br>All Orders by NumberCruncher<br>Certificate Information<br>Description:<br>Developer: NUMBERCRUNCHER.COM<br>Developer: MUMBERCRUNCHER.COM<br>Developer: MUMBERCRUNCHER.COM<br>Developer: dentity has been verified by<br>Thawte Code Signing CA<br>QuickBooks Solutions Marketplace<br>Search for information about this applic<br>Voyou want to allow this application to read and modify this company file<br>No<br>Yes, prompt each time<br>Yes, whenever this QuickBooks company file is open<br>Yes, always; allow access even if QuickBooks is not running                                                                                                    | nanv                                                                                                    |  |  |  |
| The Application Calls Itself<br>All Orders by NumberCruncher<br>Certificate Information<br>Description:<br>Developer: NUMBERCRUNCHER.COM<br>Developer identity has been verified by<br>Thawte Code Signing CA<br>QuickBooks Solutions Marketplace<br>Search for information about this applic<br>QuickBooks Solutions Marketplace<br>Search for information about this application to read and modify this company file<br>No<br>Yes, prompt each time<br>Yes, whenever this QuickBooks company file is open<br>Yes, always; allow access even if QuickBooks is not running                                                                                                    | Access may include reading and modifying QuickBooks data as well as<br>enhancing the QuickBooks user interface. |  |  |  |
| All Orders by NumberCruncher<br>Certificate Information<br>Description:<br>Developer: NUMBERCRUNCHER.COM<br>Developer identity has been verified by<br>Thawte Code Signing CA<br>QuickBooks Solutions Marketplace<br>Search for information about this application to read and modify this company file<br>No<br>Yes, prompt each time<br>Nes, whenever this QuickBooks company file is open<br>Yes, always; allow access even if QuickBooks is not running                                                                                                    | - The Application Calls Itself                                                                                  |  |  |  |
| Certificate Information Description: Developer: NUMBERCRUNCHER.COM Developer identity has been verified by Thawte Code Signing CA QuickBooks Solutions Marketplace Search for information about this applic QuickBooks Solutions Marketplace Search for information about this applic QuickBooks Solutions Marketplace Search for information about this applic QuickBooks Solutions Marketplace Search for information about this applic Vo you want to allow this application to read and modify this company file No Yes, prompt each time Yes, always; allow access even if QuickBooks is not running                                                                                                    | All Orders by NumberCruncher                                                                                    |  |  |  |
| Developer: NUMBERCRUNCHER.COM<br>Developer identity has been verified by<br>Thawte Code Signing CA<br>QuickBooks Solutions Marketplace<br>Search for information about this applic<br>QuickBooks Solutions Marketplace<br>Search for information about this applic<br>QuickBooks Solutions Marketplace<br>QuickBooks Solutions Marketplace<br>Search for information about this applic<br>QuickBooks Solutions Marketplace<br>Search for information about this applic<br>QuickBooks Solutions Marketplace<br>Search for information about this applic<br>QuickBooks Solutions Marketplace<br>Search for information about this applic<br>Search for information about this applic<br>No<br>Search for information about this applic<br>No<br>Search for information about this applic<br>Search for information about this applic<br>No<br>Search for information about this applic<br>No<br>Search for information about th |                                                                                                    |  |  |  |
| Developer identity has been verified by<br>Thawte Code Signing CA<br>QuickBooks Solutions Marketplace<br>Search for information about this applic<br>QuickBooks Solutions Marketplace<br>Search for information about this applic<br>QuickBooks Solutions Marketplace<br>Search for information about this applic<br>QuickBooks Solutions Marketplace<br>Search for information about this applic<br>QuickBooks Solutions Marketplace<br>Search for information about this applic<br>QuickBooks Solutions Marketplace<br>Search for information about this applic<br>QuickBooks Solutions Marketplace<br>Search for information about this applic<br>Search for information about this applic<br>Search for informatio                                                                                                    | Developer: NUMBERCRUNCHER.COM, INC.                                                                             |  |  |  |
| Thawte Code Signing CA  QuickBooks Solutions Marketplace Search for information about this applic Voyou want to allow this application to read and modify this company file No Yes, prompt each time Yes, whenever this QuickBooks company file is open Yes, always; allow access even if QuickBooks is not running                                                                                                    | Developer identity has been verified by:                                                                        |  |  |  |
| QuickBooks Solutions Marketplace<br>Search for information about this applic<br>QuickBooks Solutions Marketplace<br>QuickBooks Solutions Marketplace<br>QuickBooks Solutions Marketplace<br>QuickBooks Solutions Marketplace<br>No<br>Yes, prompt each time<br>Yes, whenever this QuickBooks company file is open<br>Yes, always; allow access even if QuickBooks is not running                                                                                                    |                                                                                                    |  |  |  |
| Search for information about this applie<br>QuickBooks Solutions Marketplace<br>O you want to allow this application to read and modify this company file<br>No<br>Yes, prompt each time<br>Yes, whenever this QuickBooks company file is open<br>Yes, always; allow access even if QuickBooks is not running                                                                                                    |                                                                                                    |  |  |  |
| QuickBooks Solutions Marketplace     o you want to allow this application to read and modify this company file     No     Yes, prompt each time     Yes, whenever this OuickBooks company file is open     Yes, always; allow access even if QuickBooks is not running                                                                                                    | Search for information about this application at the                                                            |  |  |  |
| o you want to allow this application to read and modify this company file<br>) No<br>) Yes, prompt each time<br>) Yes, whenever this QuickBooks company file is open<br>) Yes, always; allow access even if QuickBooks is not running                                                                                                    | Solutions Marketplace                                                                                           |  |  |  |
| ) No<br>) Yes, prompt each time<br>) Yes, whenever this QuickBooks company file is open<br>) Yes, always; allow access even if QuickBooks is not running                                                                                                    |                                                                                                    |  |  |  |
| Yes, prompt each time<br>Yes, whenever this QuickBooks company file is open<br>Yes, always; allow access even if QuickBooks is not running                                                                                                    |                                                                                                    |  |  |  |
| ) Yes, whenever this QuickBooks company file is open<br>) Yes, always; allow access even if QuickBooks is not running                                                                                                    |                                                                                                    |  |  |  |
| ) Yes, always; allow access even if QuickBooks is not running                                                                                                    |                                                                                                    |  |  |  |
|                                                                                                    |                                                                                                    |  |  |  |
|                                                                                                    |                                                                                                    |  |  |  |
|                                                                                                    |                                                                                                    |  |  |  |
| Allow this application to access personal data such as Social Security N<br>customer credit card information.                                                                                                    | umbers and<br><u>Tell me more</u>                                                                               |  |  |  |
|                                                                                                    |                                                                                                    |  |  |  |

This is the way QuickBooks allows integrated applications such as All Orders to exchange data with QuickBooks. Select Yes, whenever this QuickBooks company file is open, then click Continue, then click Done to confirm.

Note: You can edit these settings at any time within QuickBooks by navigating to *Edit - Company Preferences* - *Integrated Applications*. See Synchronizing with QuickBooks on different strategies for QuickBooks exchanging information with QuickBooks.

On the next screen you will select the SQL server instance. This should default to SERVERNAME\ALLORDERS. (Note: If you have multiple instances they will be listed). Select a SQL Instance and click Next.

On the next screen you will select a location for the NCD file. Your company's date is not actually stored in the NCD rather it is stored in your SQL Server database. The NCD file contains information which tells All Orders how to connect to the SQL Server and your database file. By default the All Orders database will be created in the same location as the QuickBooks file. You can change the location by clicking Select Folder button to select a new folder. Note: the folder MUST be on the same computer that you installed the server software. Click Next to continue.

The last screen before the company file is created is a summary. Click the Advanced Settings button if you need to alter the NCD location or filename, change servers, or alter the database log in information.

| Modify Server S   | etting                                                                                              |                                |        |        |
|-------------------|----------------------------------------------------------------------------------------------------|--------------------------------|--------|--------|
| NCD File:         | C:\Program Files\Intuit\QuickBooks 2006                                                             | 6\sample_product-based busine: | ss.NCD |        |
| Computer:         | PARKALVAREZ                                                                                         | Select Server                  | E      | frowse |
| Data Base:        | Select instance of SQL Server<br>C:\Program Files\Intuit\QuickBooks<br>2006\SAMPLE_PRODUCT-BASEDBUS | INESS.MDF                      | E      | frowse |
| User Name:        | sa                                                                                                  | -                              |        |        |
| Password:         | ******                                                                                              | -                              |        |        |
| Re-type password: | *****                                                                                               |                                |        |        |
|                   |                                                                                                    |                                | OK     | Cancel |

If everything looks good, click Next to continue.

At this point, All Orders will begin to import all pertinent data from your QuickBooks file (if applicable). Depending on how much information is in your QuickBooks database, this can take anywhere from a few seconds to several minutes.

After the first synchronization is complete, you're provided with a special dialog that allows you to set critical preferences. You can alter these preferences at any time navigating through the Main Menu to Company –> Preferences (see the section on Setting Preferences).

Copyright © 2012-1999 NumberCruncher.com, Inc. All rights reserved.